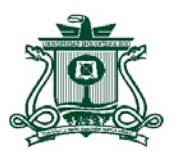

## 1. Ingresa al Portal SAE con el usuario y contraseña. (http://azures.uqroo.mx:8088/loginPortalCorreo/).

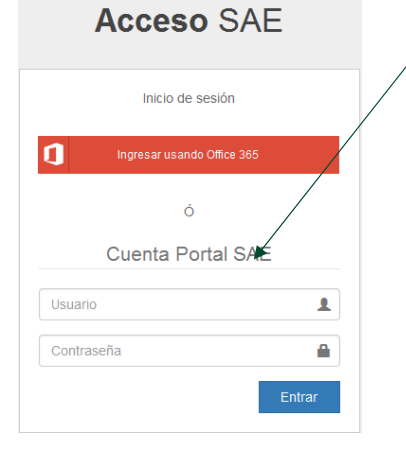

2. En el menú del lado izquierdo del Portal SAE, se selecciona la pestaña "Consultas".

Constancias
Consultas

4. Inmediatamente después, se visualizará tu expediente electrónico, en la parte de arriba podrás ver diferentes pestañas, selecciona la que dice CARDEX.

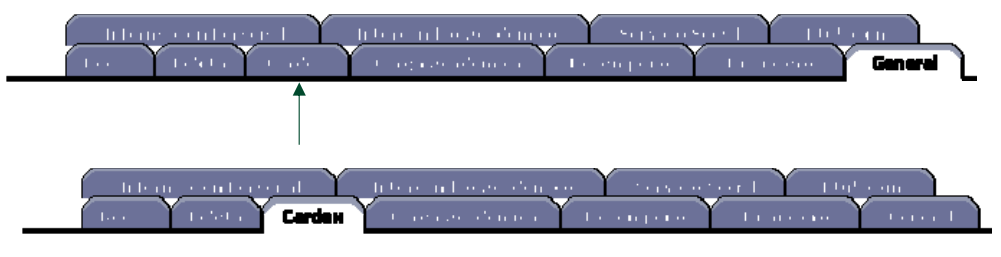

5. Para imprimir el Cardex, se debe dar clic en el ícono de "Imprimir" ubicado de lado izquierdo.

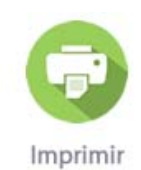

## 6. El Cardex podrá estar impreso en 1, 2, 3 o 4 páginas según corresponda.

3. En "Consultas", se da clic en "Status del alumnos".

Consultas

Plan de Estudios

Programación Académica

Status del Alumno

CUIDADC obligatori ANTICIPA

**CUIDADO**: Recuerda que el cardex deberá estar obligatoriamente sellado y firmado con ANTICIPACIÓN por el Departamento de Control Escolar, o el Área de Administración Escolar/Servicios Escolares según corresponda.